### INSTITUTO TECNOLÓGICO DE CD. VICTORIA PASOS Y REQUISITOS PARA ASPIRANTES A NUEVO INGRESO

PERIODO DE ENTREGA DE FICHAS: 7 DE JUNIO A 5 DE JULIO DE 2021

#### Paso 1: Test vocacional.

Ingresar al siguiente enlace:

#### https://www.elegircarrera.net/test-vocacional/

Responder el test que se presenta e imprimir el resultado o guardarlo en formato PDF para su posterior envío.

#### Paso 2: Ingreso al Sistema Integral de Información y registro de datos del aspirante.

Ingresar al siguiente enlace:

http://sii.cdvictoria.tecnm.mx/sistema/

Y llenar los datos que se te solicitan para posteriormente **IMPRIMIR la solicitud y ficha de pago**. Es necesario asegurarse que el **número telefónico** y la **dirección de correo electrónico** estén correctamente escritos. Estas serán las **vías de comunicación principales** en que se estará informando al aspirante de los pormenores de su proceso.

**\*NOTA 1:** Ver instructivo anexo para mejor referencia.

#### Paso 3: Pago de la ficha para examen de admisión.

Para su comodidad, se le ofrecen tres opciones para realizar el pago de la Ficha:

- **Opción 1:** Acudir a BANAMEX y realizar el depósito (\$1,700.00 pesos), presentando la Ficha correspondiente (*ver Anexo 1*).
- **Opción 2:** Acudir a las instalaciones del Instituto, a la Ventanilla de Recursos Financieros, en un horario de 10:00 a 13:00 horas, martes y jueves solamente.

**Opción 3:** Realizar transferencia electrónica, usando los siguientes datos:

- NOMBRE DEL CLIENTE: TecNM/Instituto Tecnológico de Cd. Victoria.
- BANCO: BANAMEX
- SUCURSAL: 950
- CUENTA: 147064
- CLABE: 002810095001470641
- CONCEPTO: Se debe incluir el Número de Ficha/Solicitud (no incluir el nombre).
- E-MAIL: rf cdvictoria@tecnm.mx

**\*NOTA 2:** Independientemente de la opción elegida para realizar el pago, es necesario imprimir y guardar el comprobante bancario, ya que se le puede solicitar más adelante en el proceso.

#### Paso 4: Entrega de documentación.

Acudir al <u>Departamento De Servicios Escolares</u> los días martes o jueves, en un horario de 10:00 a 13:00 horas, o enviar al correo electrónico <u>aspirantes@cdvictoria.tecnm.mx</u>, los siguientes documentos digitalizados, en formato \*.PDF con un tamaño máximo de 2 Mb:

- Solicitud de Aspirante.
- Test Vocacional (Paso 1).
- Recibo de Pago y Referencia Bancaria emitida por el sistema de registro.
- Constancia de Estudios.
- Fotografía reciente en blanco y negro, de frente (en formato \*.png o \*.jpg con un tamaño máximo de 1Mb).

**\*NOTA 3:** Ver el Anexo 2 para mejor referencia.

#### FECHA DEL EXAMEN DE ADMISIÓN: <u>8 de julio de 2021, 9:00 A.M.</u>

CURSOS DE NIVELACIÓN: Se llevarán a cabo del 5 de julio al 6 de agosto de 2021.

INFORMES: Tels. (834) 153 2000, Ext. 389 y 309, e-mail: ddesarrollo@itvictoria.edu.mx

## INSTITUTO TECNOLÓGICO DE CD. VICTORIA INSTRUCTIVO PARA EMISIÓN DE FICHA Y REFERENCIA PARA NUEVO INGRESO FEBRERO-JUNIO 2021

### INSTRUCTIVO PARA EMISIÓN DE FICHA Y DE REFERENCIA BANCARIA.

- 1. Tener a la mano tu clave CURP.
- Ingresar al apartado de Aspirantes. Nota: Si no tienes tu clave CURP a la mano, puedes consultarlo en el siguiente enlace: Consultar CURP.

- Habiendo dado click al apartado Aspirantes, ingresar tu clave CURP y, en el campo NIP, ingresar el número 0 (cero).
- Recuerda escribir el CÓDIGO que se encuentra DEBAJO del campo NIP. En caso de no hacerlo correctamente, NO tendrás acceso al sistema de registro. –
- Nota: ¿Eres aspirante nuevo y no estás registrado? Para registrarte, introduce tu CURP y un 0 (cero).
- 7. Dar click en Acceso.
- Inmediatamente después de ingresar al sistema de registro, deben aparecer las Recomendaciones de inicio. Es muy importante que te tomes el tiempo para leerlas, ya que de ello depende que llenes tu registro sin problema.
- Después de haber leído detalladamente las Recomendaciones, dar click al botón CONTINUAR.
- En caso de no contar con el tiempo suficiente para llenar la solicitud en tu primer ingreso, tienes la opción de SALIR del sistema e ingresar más adelante.

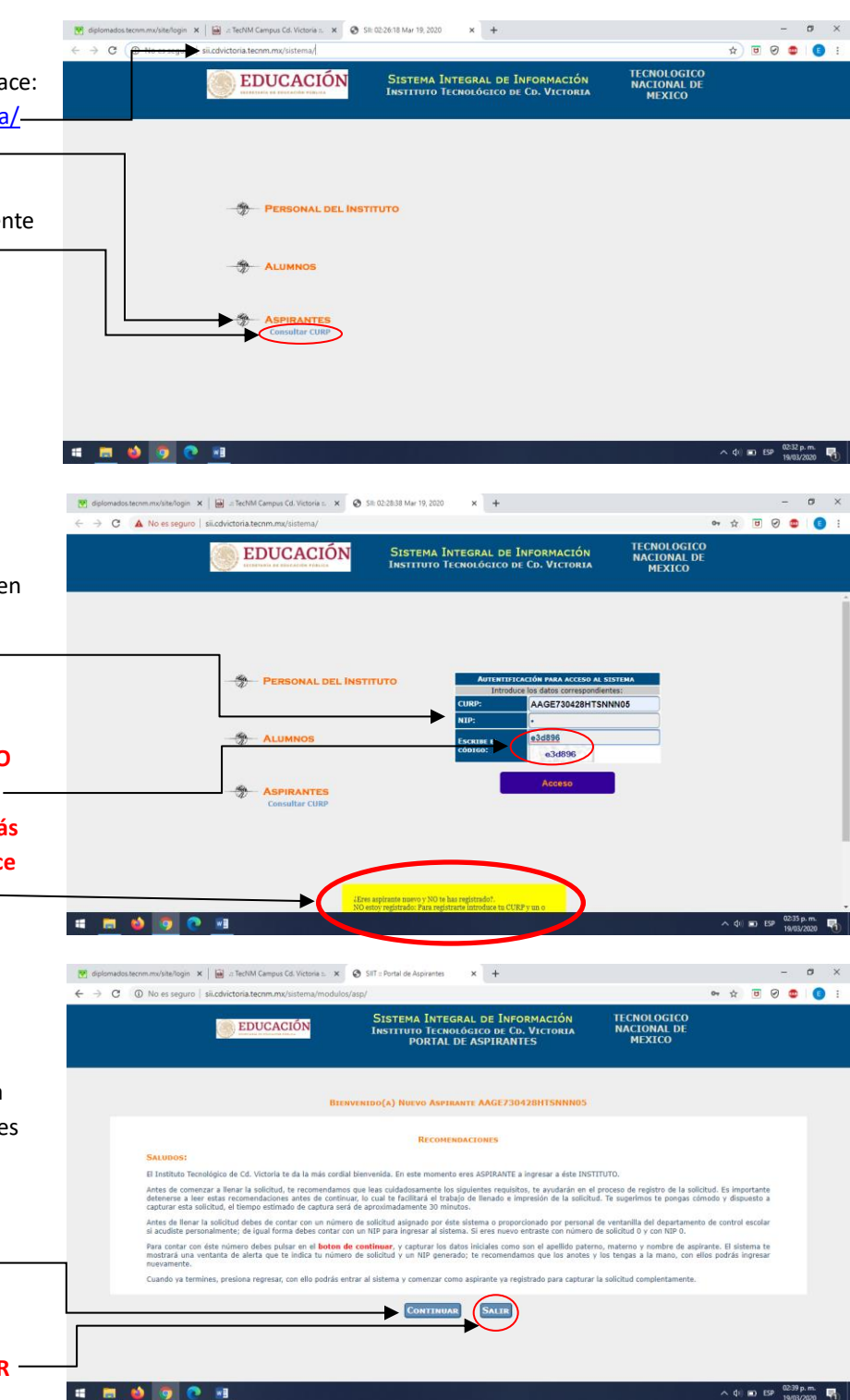

- Debes capturar tus datos generales. Asegúrate de que tu clave CURP coincida con los campos de SEXO y ENTIDAD FEDERATIVA. En caso de que esos campos no estén correctamente llenos, el sistema no te permitirá registrarte. Ejemplo de coincidencia entre CURP con SEXO y ENTIDAD FEDERATIVA: AAGE730428<u>HTS</u>NNN05, H es de hombre, por lo tanto, de sexo MASCULINO; TS es de TAMAULIPAS. Posteriormente, dar click a GUARDAR.
- Habiendo guardado la información inicial, deberás seguir las siguientes recomendaciones para llenar la solicitud para ficha de examen de admisión, responder datos socioeconómicos, imprimir la solicitud y generar la ficha de depósito para el pago en el BANCO BANAMEX.
- Es muy importante que, si decidiste estudiar Ingeniería Industrial o Ingeniería en Sistemas Computacionales, evites seleccionar las que al final tienen una D, por ejemplo: Ingeniería Industrial D. Estas opciones son para el Modelo de Educación a Distancia.
- Es muy importante que, habiendo realizado el pago, guardes el recibo que emite el banco, ya que se te solicitará al momento de entregar el resto de los documentos en el DEPARTAMENTO DE SERVICIOS ESCOLARES.

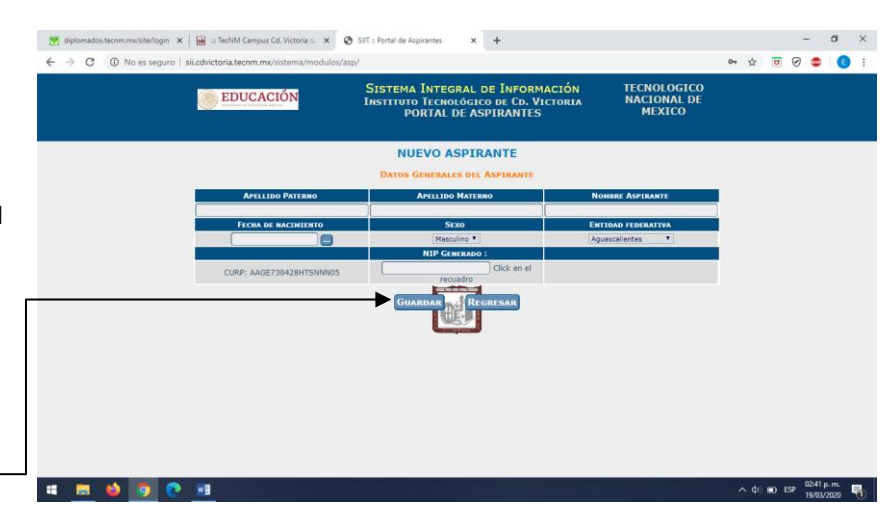

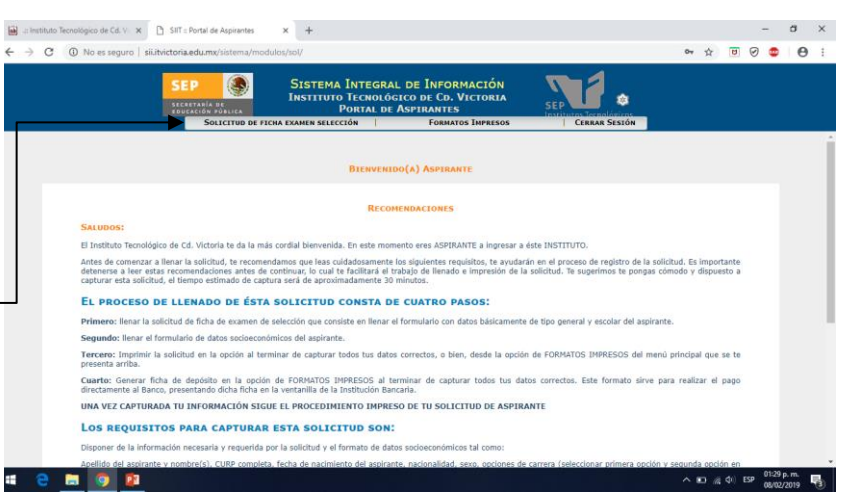

Es importante conocer toda la información contenida en la Ficha de Depósito, la cual se obtiene del sistema de registro. En este ejemplo podrá observar la información que requiere para realizar transferencia bancaria o el depósito en ventanilla.

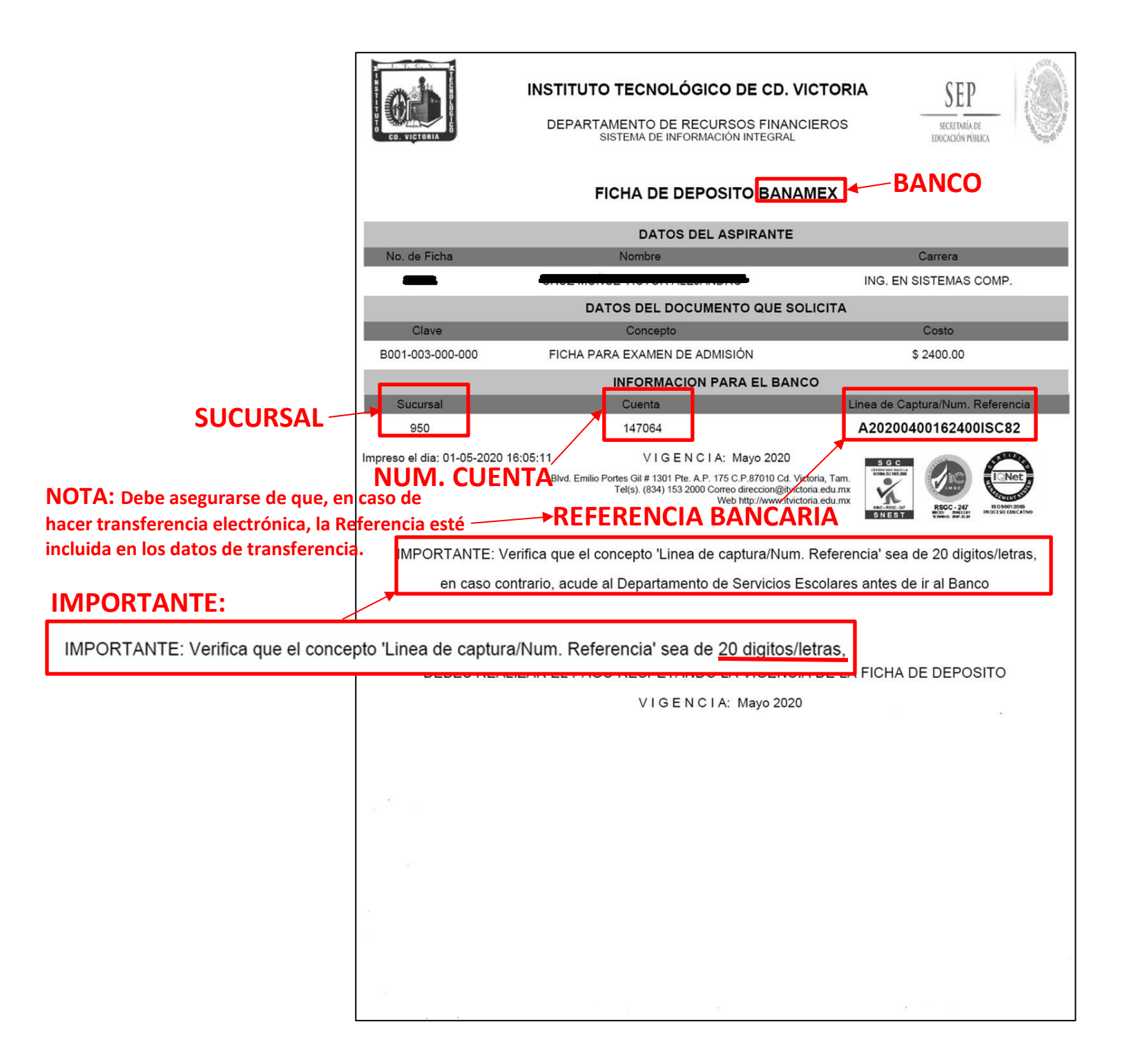

# INSTITUTO TECNOLÓGICO DE CD. VICTORIA ANEXO 2: DOCUMENTOS A ENTREGAR EN SERVICIOS ESCOLARES FEBRERO-JUNIO 2020

A continuación, se incluyen ejemplos de la documentación a entregar y del pase para examen de admisión.

|                                                                                                    | FUNDADO POR DECRETO NÚMERO I X-37 EXPEDIDO DOR EL H. CONCREGO DEL EST                                                                                                    |
|----------------------------------------------------------------------------------------------------|----------------------------------------------------------------------------------------------------|
|                                                                                                    | TAMAULIPAS, Y PUBLICADO EN EL PERIÓDICO OFICIAL EL 10 DE JUNIO DE 2008.                                                                                                    |
| DIRECCIÓN GENERAL DE EDUCACIÓN SUPERIOR TECNOLÓGICA                                                                                                    | Constancia                                                                                                    |
| Instituto Tecnológico de Cd. Victoria SEURETARIA DE<br>EDUCACIÓN PÚBLICA                                                                                                    | DEPENDENCIA: Direction del Plantel                                                                                                    |
|                                                                                                    | de Estudios                                                                                                    |
| Solicitud de Aspirante:                                                                                                    | A QUIEN CORRESPONDA:                                                                                                    |
| DATOS Nombre:<br>ASPIRANTE Dominia: COLAMERICA DE JUAREZ CALLE DOBLADO CON LEOPOLDO BELLO                                                                                                    | La Dirección del Instituto Tamaulipeco de Canacitación para el Erro                                                                                                    |
| Col. Frace. COLONIA AMERICA DE JUAREZ<br>Población 87078 Tamaulipas CO. VICTORIA                                                                                                    | HACE CONSTAR: Que el(la) C.                                                                                                    |
| Teléfono                                                                                                    | que comprende del 4 DE FEBRERO DE 2020 AL 10 DE JULIO DE 2020 en el bachiller                                                                                                    |
| DATOS Clares Prepa: 28ETC0001L Documento: Certificado<br>ESCOLARES Preparatoria INSTITUTO TAMAULIPECO DE CAPACITACION PARA EL EMPLEO PLANTEL "CIUDAD VICTORIA"                                                                                                    | tecnológico de la carrera de ELECTRICIDAD.                                                                                                    |
| 1a. Opción: 2a. Opción:                                                                                                    | A politika dal (a) takana da (a)                                                                                                    |
| INGENIERÍA EL ENERGIAS RENOVABLES INGENIERÍA ELECTRÓNICA                                                                                                    | extiende la presente en Victoria, Tamaulipas, a los Veinte dias del mes                                                                                                    |
| FECHA Y HORA DE ATENCIÓN: 2020/05/25 A LAS 12:30 HRS.                                                                                                    | Mayo de Dos Mil Veinte                                                                                                    |
| PROCEDIMIENTO PARA SOLICITAR LA FICHA<br>***Tedos los formatos y copias son tamaño carta y legibles***                                                                                                    | ENCARGADO DE LA DIRECCIÓN DEL PLANTEL                                                                                                    |
| U PROFESSION A LA PHORMA DE LA SEP werdentiskusenskinskep gebunnskaldnerheasternel LEIRAR BL. TEST QUE SE PROSENTA E MPROVE EL RESULTADO,<br>5. SCILITIOTO DE ADRIVANTE CAPTURADA E MPRESA A TRAVÉS DEL BETSMA INTEGRAL DE 8P ORMACIÓN.                                                                                                    | Centers of Enclose GABRIEL MARTINEZ ASSAD                                                                                                    |
| OF VERVIOUTELE TRAVETILE AND MELTIONE DESCRIPTIONE DE LE DEPARTAMENTO DE SERVICIOS ESCOLARES, CON LOS SIQUENTES DOCUMENTOS:<br>1) ORDIN de martine de la fecte y hora servicio de la compartamento de servicios escolares, con los siguientes documentos:<br>2) Ordin de martine de la compartamente de la compartamento de servicios escolares, con los siguientes documentos:                                                                                                    | the state of period to the state of the state of the                                                                                                    |
| <ul> <li>Octob de comproferente de pargo herranita sublisto por Preuzonem Frencesem.</li> <li>Octobritoto de Bischifterme (original y cospile) de Constances de Educidas (original).</li> </ul>                                                                                                    | and the second second se                                                                                                    |
| 4) 2 (dos) Biografias tamaño Varall moleries na pojed associanda (dance y regive)<br>L. Devolarde eL. Madeol Din AL, Amé A Residuada, Parka Resultant LA BECUESTA COREINA, Y RECIBIR LA BURA OFICIAL DE ATSUCA (DE DEDO - 1520)).                                                                                                    |                                                                                                    |
| L OLDAR O ACUARACOMES:<br>Instituto Teorologico de OL Motele en el Ospanlamento de Sandonas Escalames, alacado en Ubel. Dinto Potes GP # 1501 postente, en horano de 1509 e 1500 hes,                                                                                                    | Instituto Tamaulipeco de Capacitación para el<br>BLVD: EMILIO PORTES O                                                                                                    |
| Tels, 834.150200 eet: 285<br>Con ta CURP nome uasanfa y el nijo: 4432 canno contrauríts poudes volter a accesar al sistema                                                                                                    | FRACC. NUEVO SANT<br>Tel. 8443<br>Victoria, Tamadigas C. P                                                                                                    |
| Registrandor, Nor 23 2025 Yo. 19:17 ps/dPN                                                                                                    | http://www.itace                                                                                                    |
| FICHA DE DEPOSITO BANAMEX                                                                                                    |                                                                                                    |
|                                                                                                    | FDUCAC                                                                                                    |
| DATOS DEL ASPIRANTE                                                                                                    | SUBSECRETARIA DE EDUCACIÓN SUPERIOR                                                                                                    |
| DATOS DEL ASPIRANTE No. de Ficha Carrera Norder Carrera ING, EN SISTEMAS COMP.                                                                                                    | SUBSECRETARIA DE EDUCACIÓN SUPERIOR<br>DIRECCIÓN GENERAL DE EDUCACIÓN<br>SUPERIOR TECNICIÓN CÓSICA                                                                                                    |
| DATOS DEL ASPIRANTE No. de Ficha Nontre Carrera ING. EN SISTEMAS COMP. DATOS DEL DOCUMENTO QUE SOLICITA                                                                                                    | SUBSECRETARIA DE EDUCACIÓN SUPERIOR<br>DRECCIÓN GENERAL DE EDUCACIÓN SUPERIOR<br>SUPERIOR TECNOLÓGICA<br>Instituto Tecnológico de Cd. Victoria                                                                                                    |
| DATOS DEL ASPIRANTE           No. de Ficha         Nomine         Carrera           Moder Ficha         ING. EN SISTEMAS COMP.           DATOS DEL DOCUMENTO QUE SOLICITA         Carrera           Clave         Connegto         Carrera           001-003-000-000         FICHA PARA EXAMEN DE ADMISIÓN         \$ 2400.00                                                                                                    | SUBSECRETARIA DE EDUCACIÓN SUPERIOR<br>DIRECCIÓN GENERAL DE EDUCACIÓN SUPERIOR<br>SUPERIOR TECNOLÓGICA<br>Instituto Tecnológico de Cd. Victoria<br>EDUCACIÓN PÚBLICA                                                                                                    |
| DATOS DEL ASPIRANTE           No. de Ficha         Nonrore         Cartera           Monore         ING. EN SIGTEMAS COMP.         ING. EN SIGTEMAS COMP.           DATOS DEL DOCUMENTO QUE SOLICITA         Cartera         Cartera           Clave         Concepto         Carto           001-003-000-000         FICHA PARA EXAMEN DE ADMISIÓN         \$ 2400.00           INFORMACIÓN PARA EL BANCO         INFORMACIÓN PARA EL BANCO           Sucurasi         Cuente         Linea de Captura Num. Referencia                                                                                                    | SUBSECRETARIA DE EDUCACIÓN SUPERIOR<br>DIRECCIÓN GENERAL DE EDUCACIÓN<br>SUPERIOR TECNOLÓGICA<br>Instituto Tecnológico de Cd. Victoria<br>EDUCACIÓN PÚBLICA                                                                                                    |
| DATOS DEL ASPIRANTE           No. de Ficha         Norrere         Carrera           Carrera         ING. EN SISTEMAS COMP.         ING. EN SISTEMAS COMP.           DATOS DEL DOCUMENTO QUE SOLICITA         Contro           Clave         Concepto         Conto           001-003-000-000         FICHA PARA EXAMEN DE ADMISIÓN         3 2400.00           INFORMACION PARA EL BANCO           Sucursal         Cuenta           950         147064         A20200400162400ISC82                                                                                                    | SUBSECRETARIA DE EDUCACIÓN SUPERIOR<br>DIRECCIÓN GEMERAL DE EDUCACIÓN<br>SUPERIOR TECNICIÓN CÓGICA<br>Instituto Tecnológico de Cd. Victoria<br>EDUCACIÓN PÚBLICA                                                                                                    |
| DATOS DEL ASPIRANTE           No. de Ficha         Norrare         Carera           Concesto         ISG. EN SISTEMAS COMP.           DATOS DEL DOCUMENTO QUE SOLICITA         Conto           Concesto         Contesto           001-003-000-000         FICHA PARA EXAMEN DE ADMISIÓN         S 2400.00           INFORMACIÓN PARA EL BANCO           Securasi         Centra           600         147064         A20200400162400ISC82           600         147064         A20200400162400ISC82           600         147064         Execurasi           600         147064         Execurasi           601         147064         A20200400162400ISC82           602         147064         Execurasi           603         147064         Execurasi           604         147064         Execurasi                                                                                                    | SUBSECRETARIA DE EDUCACIÓN SUPERIOR<br>DIRECCIÓN GENERAL DE EDUCACIÓN<br>SUPERIOR TECNOLÓGICA<br>Instituto Tecnológico de Cd. Victoria<br>Educación Pública<br>Ficha:                                                                                                    |
| DATOS DEL ASPIRANTE       Norrise     Carris       Norrise     Carris       Norrise     ING. EN SISTEMAS COMP.       DATOS DEL DOCUMENTO OUE SOLICITA     Carris       Dot-0000     FICHA PARA EXAMENDE A MINISION     S 2400.00       DOT-000-0000     FICHA PARA EXAMENDE A MINISION     S 2400.00       DOT-000-0000     FICHA PARA EXAMENDE A MINISION     S 2400.00       MINISION COM PARA EL BARCON PARA EL BARCON PARA EL BARCON PARA EL BARCON PARA EL BARCON PARA EL BARCON DISCAS EL BARCON DISCAS EL B | SUBSECRETARIA DE EDUCACIÓN SUPERIOR<br>DIRECCIÓN GENERAL DE EDUCACIÓN<br>SUPERIOR TECNÓN CÓCICA<br>Instituto Tecnológico de Cd. Victoria<br>Escretaria de<br>EDUCACIÓN PÚBLICA<br>Ficha:                                                                                                    |
| DATOS DEL ASPIRANTE       Nome     Carra       Nome     Carra       Marcia     Na Ex SISTEMAS COMP.       DATOS DEL DOCUMENTO QUE SOLICITA     Carra       Datos DEL DOCUMENTO QUE SOLICITA     Carra       Datos DEL DOCUMENTO QUE SOLICITA     Carra       Datos DEL DOCUMENTO QUE SOLICITA     Salado D       Datos DEL DOCUMENTO QUE SOLICITA     Salado D       Datos DEL DOCUMENTO QUE SOLICITA     Salado D       Datos DEL DOCUMENTO QUE SOLICITA     Salado D       Salado DEL DOCUMENTO QUE SOLICITA     Salado D       Salado DEL DOCUMENTO DE AMUSICIN     Salado D       Salado DEL DOCUMENTO DE AMUSICIN     Salado D       Salado DEL DOCUMENTO DE AMUSICIN     Salado D       Salado DEL DOCUMENTO DUE DE AMUSICIN     Salado D       Salado DE AMUSICINO DE AMUSICIN     Salado D       Salado DE AMUSICINO DE AMUSICIN     Salado D       Salado DE AMUSICINO DE AMUSICIN     Salado D       Salado DE AMUSICINO DE AMUSICIN     Salado D       Salado DE AMUSICINO DE AMUSICINO DE AMUSICIN     Salado D       Salado DE AMUSICINO DE AMUSICINO DE AMUSICI                                                                                                    | SUBSECRETARIA DE EDUCACIÓN SUPERIOR<br>DIRECCIÓN GENERAL DE EDUCACIÓN<br>SUPERIOR TECNOLÓGICA<br>Instituto Tecnológico de Cd. Victoria<br>Instituto Tecnológico de Cd. Victoria<br>EDUCACIÓN Pública<br>Ficha:                                                                                                    |
| DATOS DEL ASPIRANTE     Carera       Notrise     Carera       Notrise     Carera       Carera     Carera       Carera <td>SUBSECRETARIA DE EDUCACIÓN SUPERIOR<br/>DIRECCIÓN GENERAL DE EDUCACIÓN<br/>SUPERIOR TECNÓN GENERAL DE EDUCACIÓN<br/>SUPERIOR TECNÓN COGICA<br/>Instituto Tecnólógico de Cd. Victoria<br/>Instituto Tecnólógico de Cd. Victoria<br/>EDUCACIÓN PUBLICA<br/>EDUCACIÓN PUBLICA<br/>EDUCACIÓN PUBLICA<br/>EDUCACIÓN PUBLICA<br/>EDUCACIÓN PUBLICA<br/>EDUCACIÓN PUBLICA<br/>COLORIA<br/>Talábros<br/>EDUCACIÓN SUPERIOR<br/>COLORIA<br/>Talábros<br/>EDUCACIÓN SUPERIOR<br/>ZECOURTE<br/>ESCOLARES Preparita<br/>RESTOURIE<br/>ESCOLARES PERPARITA<br/>INTUTO TAMAGLIPEO DE CAPACITACIÓN PAIA EL EMPLEO PLANTI. "CIADAD VICTO</td>                                                                                                    | SUBSECRETARIA DE EDUCACIÓN SUPERIOR<br>DIRECCIÓN GENERAL DE EDUCACIÓN<br>SUPERIOR TECNÓN GENERAL DE EDUCACIÓN<br>SUPERIOR TECNÓN COGICA<br>Instituto Tecnólógico de Cd. Victoria<br>Instituto Tecnólógico de Cd. Victoria<br>EDUCACIÓN PUBLICA<br>EDUCACIÓN PUBLICA<br>EDUCACIÓN PUBLICA<br>EDUCACIÓN PUBLICA<br>EDUCACIÓN PUBLICA<br>EDUCACIÓN PUBLICA<br>COLORIA<br>Talábros<br>EDUCACIÓN SUPERIOR<br>COLORIA<br>Talábros<br>EDUCACIÓN SUPERIOR<br>ZECOURTE<br>ESCOLARES Preparita<br>RESTOURIE<br>ESCOLARES PERPARITA<br>INTUTO TAMAGLIPEO DE CAPACITACIÓN PAIA EL EMPLEO PLANTI. "CIADAD VICTO                                                                                                    |
| DATOS DEL ASPIRANTE     Carera       Native     Carera       Marcia     Carera       Marcia                                                                                                    | SUBSECRETARIA DE EDUCACIÓN SUPERIOR<br>DIRECIÓN CEMERAL DE EDUCACIÓN<br>SUPERIOR TECNÓN CONCA<br>Instituto Tecnólógico de Cd. Victoria<br>Instituto Tecnólógico de Cd. Victoria<br>Instituto Tecnólógico de Cd. Victoria<br>EDUCACIÓN PUBLICA<br>Ficha:                                                                                                    |
| DATOS DEL ASPIRANTE         Norree       Carrere         DATOS DEL DOCUMENTO QUE SOLICITA       DATOS DEL DOCUMENTO QUE SOLICITA         DATOS DEL DOCUMENTO QUE SOLICITA         OLICITA DARA EXAMEN DE ADMISIÓN       S 200.00         INFORMACIÓN PARA EL BANCO         DATOS DEL DOCUMENTO QUE SOLICITA         DATOS DEL DOCUMENTO QUE SOLICITA         Carreera         OLICITA DARA EXAMEN DE ADMISIÓN       S 200.00         INFORMACIÓN PARA EL BANCO         DATOS DEL DOCUMENTO QUE SOLICITA         TORMACIÓN PARA EL BANCO         DATOS DEL DOCUMENTO QUE SOLICITA         DATOS DEL DOCUMENTO QUE SOLICITA         DATOS DEL DOCUMENTO QUE SOLICITA         OLICITA DEL DOCUMENTO QUE SOLICITA         DEL DOCUMENTO QUE SOLICITA         OLICITA DEL DOCUMENTO QUE SOLICITA         OLICITA DEL DOCUMENTO QUE SOLICITA         DEL DOCUMENTO QUE SOLICITA         DEL DOCUMENTO QUE SOLICITA         DEL DOCUMENTO QUE SOLICITA         DEL DOCUMENTO QUE SOLICITA         DEL DOCUMENTO QUE SOLICITA         DEL DOCUMENTO QUE SOLICITA                                                                                                    | SUBSECRETARIA DE EDUCACIÓN SUPERIOR<br>DRECICIÓN GENERAL DE EDUCACIÓN SUPERIOR<br>SUPERIOR TECNOLOGICA<br>Instituto Tecnológico de Cd. Victoria<br>Instituto Tecnológico de Cd. Victoria<br>EDUCACIÓN PÚBLICA<br>Ficha:                                                                                                    |
| Datos Del AsPirante       Carra         Norre       Carra         Norre       No. EN SISTEMAS COMP.         Datos Del DocUmento due Solicital       No. EN SISTEMAS COMP.         Datos Del DocUmento due Solicital       Carra         Datos Del DocUmento due Solicital       S 240.00         Datos de datora examina da Asmeno de Admisión       S 240.00         Datos de datora examina da Asmeno de Admisión       S 240.00         Datos de datora examina da Asmeno de Admisión       S 240.00         Datos de datora examina da Asmeno de Admisión       S 2400.00         Datos de datora examina da Asmeno de Admisión       S 2400.00         Datos de datora examina da Asmeno de Admisión       S 2400.00         Datos de datora examina da Asmeno de Admisión       S 2400.00         Datos de datora examina da Asmeno de Admisión       S 20004016240015240         Datos de datora examina da Asmeno de Admisión       S 20004016240015240         Datos de datora examina da Asmeno de Admisión       S 20004016240015240         Datos de datora examina da Asmeno de Admisión       S 20004016240015240         Datos de datos de Carbana da Asmeno de Admisión       S 20004016240015240         Datos de datos de Carbana da Asmeno de Admisión       S 20004016240015240         Datos de datos de Carbana da Asmeno de Admisión de Admisión de Asmeno de Admisión de Admis                                                                                                    | SUBSECRETARIA DE EDUCACIÓN SUPERIOR<br>DRECCIÓN GENERAL DE EDUCACIÓN SUPERIOR<br>SUPERIOR TECNOLOGICA<br>Instituto Tecnológico de Cd. Victoria<br>Instituto Tecnológico de Cd. Victoria<br>Instituto Tecnológico de Cd. Victoria<br>Educación Pública<br>Ficha:                                                                                                    |
| Datos Del AsPirante       Carra         Norres       Carra         Datos Del DOCUMENTO OLOS SOLICIA       Datos Del DOCUMENTO OLOS SOLICIA         Datos Del DoCUMENTO OLOS SOLICIA       Carra         Datos Del DOCUMENTO OLOS SOLICIA       Carra         Datos Del DOCUMENTO OLOS SOLICIA       Soloco         Datos Del DOCUMENTO OLOS SOLICIA       Soloco         Datos Del DOCUMENTO OLOS SOLICIA       Soloco         Datos Del DOCUMENTO OLOS SOLICIA       Soloco         Datos Del DOCUMENTO OLOS SOLICIA       Soloco         Datos Del DOCUMENTO OLOS SOLICIA       Soloco         Datos Del DOCUMENTO OLOS SOLICIA       Soloco         Datos Del Documento Concerto Soloco       Soloco         Datos Del Documento Concerto Soloco       Datos Del Documento Concerto Soloco         Datos Del Documento Concerto Soloco       Datos Del Documento Concerto Soloco         Datos Del Documento Concerto Soloco       Datos Del Documento Concerto Soloco         Datos Del Documento Concerto Soloco       Datos Del Documento Concerto Soloco         Datos Del Documento Concerto Soloco       Datos Del Documento Concerto Soloco         Datos Del Documento Concerto Soloco       Datos Del Documento Concerto Soloco         Datos Del Documento Concerto Soloco       Datos Del Documento Concerto Soloco         Datos Del Documento Conce                                                                                                    | SUBSECRETARIA DE EDUCACIÓN SUPERIOR<br>DIRECIÓN GENERAL DE EDUCACIÓN SUPERIOR<br>SUPERIOR TECNOLOGICA<br>Insituto Tecnológico de C4. Victoria<br>Insituto Tecnológico de C4. Victoria<br>Insituto Tecnológico C4. Victoria<br>Insituto Tecnológico C4. Victoria<br>Insituto Tecnológico C4. Victoria<br>Insituto Tecnológico C4. Victoria<br>Insituto Tecnológico C4. Victoria<br>Insituto Tecnológico C4. Victoria<br>Insituto Tecnológico C4. Victoria<br>Insituto C4. Victoria<br>Insituto Tecnológico C4. Victoria<br>Insituto C4. Victoria<br>Insituto C4. Victoria                                                                                                    |
| Datos Del Aspirante       Carra         No. En SISTEMAS COMP.       No. En SISTEMAS COMP.         Datos Del DOCUMENTO QUE SOLICITA       Datos Del DOCUMENTO QUE SOLICITA         Datos Del DOCUMENTO QUE SOLICITA       Datos Del DOCUMENTO QUE SOLICITA         Datos Del DOCUMENTO QUE SOLICITA       Datos Del DOCUMENTO QUE SOLICITA         Datos Del DOCUMENTO QUE SOLICITA       Datos Del DOCUMENTO QUE SOLICITA         Datos Del DOCUMENTO QUE SOLICITA       Datos Del DOCUMENTO QUE SOLICITA         Datos Del DOCUMENTO QUE SOLICITA       Datos Del DOCUMENTO QUE SOLICITA         Datos Del DOCUMENTO QUE SOLICITA       Datos Del DOCUMENTO QUE SOLICITA         Datos Del DOCUMENTO COMPARA EL BANC       Datos Del DOCUMENTO QUE SOLICITA         Datos Del DOCUMENTO QUE SOLICITA       Datos Del DOCUMENTO QUE SOLICITA         Datos Del DOCUMENTO QUE SOLICITA DEL SOLICITA       Datos Del DOCUMENTO QUE SOLICITA         Datos Del DOCUMENTO QUE SOLICITA DEL SOLICITA       Datos Del DOCUMENTO QUE SOLICITA         Datos Del DOCUMENTO QUE SOLICITA DEL SOLICITA       Datos Del DOCUMENTO QUE SOLICITA         Datos Del DOCUMENTO QUE SOLICITA       Datos Del DOCUMENTO QUE SOLICITA         Datos Del DOCUMENTO QUE SOLICITA       Datos Del DOCUMENTO QUE SOLICITA         Datos Del DOCUMENTO QUE SOLICITA       Datos Del DOCUMENTO QUE SOLICITA         Datos Del DOCUMENTO QUE SOLICITA       Datos Del DOCUMENTO QUE SOLICITA                                                                                                    | SUBSECRETARIA DE EDUCACIÓN SUPERIOR<br>DIRECCIÓN GENERAL DE EDUCACIÓN SUPERIOR<br>SUPERIOR TECNOLÓSICA<br>Insituto Tecnológico de C4. Victoria<br>Insituto Tecnológico de C4. Victoria<br>Insituto Tecnológico C4. Victoria<br>Insituto Tecnológico C4. Victoria<br>Insituto Tecnológico C4. Victoria<br>Insituto Tecnológico C4. Victoria<br>Insituto Tecnológico C4. Victoria<br>Insituto Tecnológico C4. Victoria<br>Insituto Tecnológico C4. Victoria<br>Insituto C4. Victoria<br>Insituto C4. Victor |
| Datos Del Aspirante       Carra         Marcia       Carra         Marcia       No. EN SITEMAS COMP.         Datos Del Documento del Datol       Datos         Datos Del Dato Ballaria       Sa dos         Datos Del Datos Del Datos       Datos         Datos Del Datos Del Datos       Datos         Datos Del Datos Del Datos       Datos         Datos Del Datos Del Datos       Datos         Datos Del Datos Del Datos       Sa dos         Datos Del Datos Del Datos       Datos         Datos Del Datos Del Datos       Sa dos         Datos Del Datos Del Datos       Datos         Datos Del Datos Del Datos       Datos         Datos Del Datos       Datos         Datos Del Datos       Datos         Datos Del Datos       Datos         Datos Del Datos       Datos         Datos Del Datos       Datos         Datos Del Datos       Datos         Datos Del Datos       Datos         Datos Del Datos       Datos         Datos Del Datos       Datos         Datos Del Datos       Datos         Datos Del Datos       Datos         Datos Del Datos       Datos         Datos Datos       Datos      <                                                                                                    |                                                                                                    |
| Datos Del Aspirante       Carra         Marcia       Carra         Marcia                                                                                                    |                                                                                                    |
| Datos pel aspriante       Datos         1       Marcia       Carria         1       Marcia       Discussional         1       Marcia       Carria         1       Marcia       Carria         1       <                                                                                                    |                                                                                                    |
| Datos planejariante       Datos         1       Jarea       Jarea         1       Jarea       Jarea                                                                                                    |                                                                                                    |

Debe entregar en Servicios Escolares una copia del Recibo Bancario.